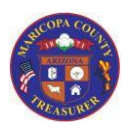

## AgencyWeb Job Aid First Time Log On

|        | FIRST TI                                           | VIE Log On                                                                                                    |
|--------|----------------------------------------------------|----------------------------------------------------------------------------------------------------|
| Use th | is option w                                        | when logging on to the AgencyWeb for the <b>first time only</b> .                                                                                                    |
| Once y | ou have c                                          | reated a password, you will log on using your User ID and password.                                                                                                    |
|        |                                                    |                                                                                                    |
| Prere  | quisite                                            | You will receive an email with the URL of the AgencyWeb and your User ID.                                                                                                    |
|        |                                                    | You will <u>not</u> receive a temporary password. Follow the FIRST TIME log on process below                                                                                                    |
| 1      | Access th                                          | ne AgencyWeb Home Page                                                                                                    |
| 2      | Click the                                          | Forgot Password link                                                                                                    |
|        |                                                    | Enter your username and password                                                                                                    |
| 3      | Enter the                                          | e email address associated with your User Access and click the <b>Email Link</b> button                                                                                                    |
|        | <ul> <li>This</li> <li>NOT</li> <li>ema</li> </ul> | is the email address noted on your AgencyWeb User Access Form<br>E: If your email address has changed, complete a User Access Form to update your<br>il address on file with Treasury I.T. before proceeding with log on |
|        |                                                    | Forgot your password? Email address Email Link                                                                                                    |
|        | You will                                           | see a message on your screen that states:                                                                                                    |
| т      | Please ch<br>the emai                              | neck your email to reset your password. Ensure that your email service does not block<br>il address: AgencyWeb_AccountHelp@mail.maricopa.gov.                                                                            |
| 5      | Access y                                           | our email and open the message from: AgencyWeb_AccountHelp@mail.maricopa.gov                                                                                                    |

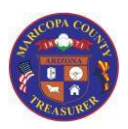

AgencyWeb Job Aid First Time Log On

|    | FIRST TIME Log On                                                                                                    |
|----|----------------------------------------------------------------------------------------------------|
| 6  | <ul> <li>If you are sharing the same email address with other Agency Web users in your organization, skip to Step 6a. Otherwise, click the reset password link in the email message</li> <li>You have 30 minutes to click this link and reset your password. If you wait more than 30 minutes start this process with at Step 1 above</li> </ul>                                                                                                    |
|    | Reset Your Password<br>Dear Agency Web User,<br>You have requested to reset your password. If you did not make this request, please contact (602)506-8511. Otherwise,<br>Click on this link to reset your Agency Web password.<br>Your username(s): Train001 (for John Train001).<br>For security reasons, reset your password within 30 minutes. If this time has elapsed, go to the "Forgot Your Password"<br>page again.<br>*** This is an automatically generated email. Please do not reply.***                                                                                                    |
| 6a | <ul> <li>This step applies to users sharing the same email address with other Agency Web users in their organization. Note the username that is assigned to you and click the reset password link in the email message.</li> <li>You have 30 minutes to click this link and reset your password. If you wait more than 30 minutes start this process with at Step 1 above</li> </ul>                                                                                                    |
|    | Reset Your Password<br>Dear Agency Web User,<br>You have requested to reset your password. If you did not make this request, please contact (602)506-8511. Otherwise, <u>Click on this link to reset your Agency Web password.</u><br>Your username(s): testuser2 (for Frito Baggins), QATestUser3 (for Alison Wanda Landt), QATestUser7 (for Michelle PUHfeiffer),<br>Train001 (for John Train001).<br>For security reasons, reset your password within 30 minutes. If this time has elapsed, go to the <u>"Forgot Your Password" page</u> again.<br>*** This is an automatically generated email. Please do not reply.*** |

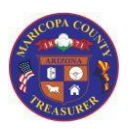

## AgencyWeb Job Aid

## First Time Log On

| 7  | If you are sharing the same email address with other Agency Web users in your skip to <b>Step 7a</b> . Enter your email address and your new password twice (to conf " <b>Reset</b> " button                                                       | organization,<br>irm). Click the |
|----|----------------------------------------------------------------------------------------------------|----------------------------------|
|    | Reset Your Password                                                                                                    |                                  |
|    | Email Address Email address Password Password                                                                                                    |                                  |
|    | Confirm password  Password  Reset                                                                                                    |                                  |
| _  |                                                                                                    |                                  |
| 7a | This step applies to users sharing the same email address with other Agency W<br>their organization. Enter your email address, select the username that is assign<br>enter your new password twice (to confirm). Click the " <b>Reset</b> " button | leb users in<br>ed to you and    |
|    | <b>♀</b> Reset Your Password                                                                                                    |                                  |
|    | Email Address MyEmail@mail.maricopa.gov                                                                                                    |                                  |
|    | Select the user<br>for which to     QATestUser3 - Alison Wanda Landt       GATestUser7 - Michelle PUHfeiffer       reset the<br>password.                                                                                                    |                                  |
|    | Password Confirm                                                                                                    |                                  |
|    | password                                                                                                    |                                  |
| 8  | You will see a message on your screen that states:<br>Reset password confirmation. Your password has been reset. Please click here to                                                                                                    | log in.                          |
| 9  | Click the link in the message to return to the AgencyWeb Home Page                                                                                                    |                                  |

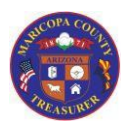

## AgencyWeb Job Aid First Time Log On

| 10    | D Enter your User ID in the <b>Username</b> field                    |           |  |  |  |
|-------|----------------------------------------------------------------------|-----------|--|--|--|
|       | Enter your password in the <b>Password</b> field                     |           |  |  |  |
|       | Click the Sign In button                                             |           |  |  |  |
|       | Enter your username and password                                     |           |  |  |  |
|       | <b>a</b> ]                                                           |           |  |  |  |
|       | Password                                                             |           |  |  |  |
|       | Sign In                                                              |           |  |  |  |
|       | Reference Forgot Password                                            |           |  |  |  |
|       | 😧 Help 🎤 Service Request 🖂 Contact                                   | us        |  |  |  |
|       |                                                                      |           |  |  |  |
| Havin | ving trouble logging on? Click the Service Request link to request a | ssistance |  |  |  |